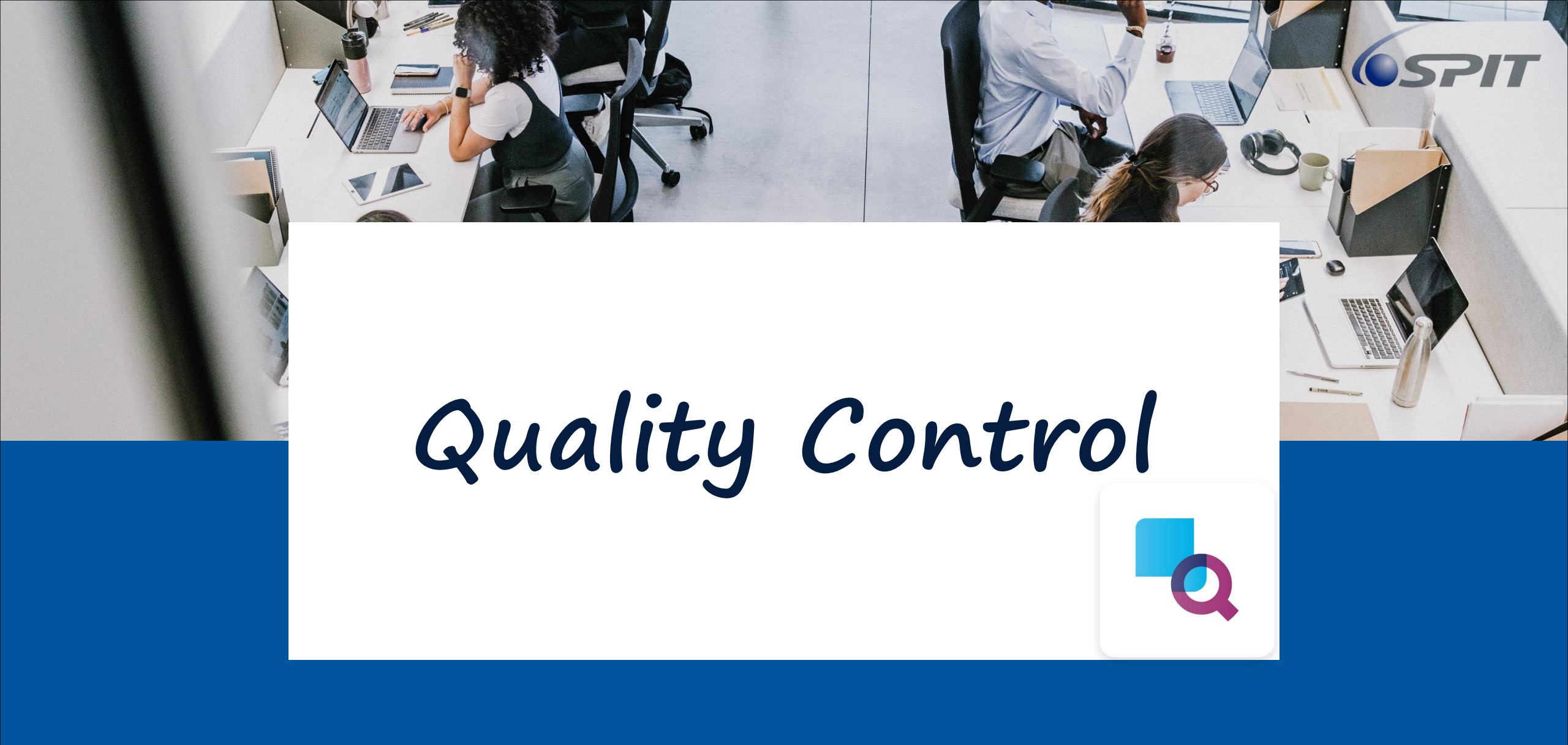

#### Table of Content Quality

| Quality Module                                                           | 1      |
|--------------------------------------------------------------------------|--------|
| Table of Content                                                         | 2      |
| View of Quality                                                          | 3      |
| Quality Overview                                                         | 4      |
| Quality Check Step                                                       | 5      |
| Quality Control > Quality check                                          | 6      |
| Quality Control > Quality Alert                                          | 7      |
| <ul> <li>Quality Control &gt; Quality Alert &gt; Create Alert</li> </ul> | 8      |
| Control Point (Administrator Only)                                       | 9 - 10 |
| Create Quality Control Point (Administrator Only)                        | 11-12  |
| • Reporting > Quality Check                                              | 13     |
| Reporting > Quality Alert                                                | 14     |
| <ul> <li>Configuration &gt; Check Rules</li> </ul>                       | 15     |
| <ul> <li>Configuration &gt; Check Type</li> </ul>                        | 16     |
| <ul> <li>Configuration &gt; Quality Teams</li> </ul>                     | 17     |

### View of Quality

| Field Service | Planning     | Wohrita     |
|---------------|--------------|-------------|
| Field Service | Planning     | vvebsite    |
| Shop Floor    | Quality      | Maintenance |
| <b>S</b> .    |              |             |
| Expenses      | Link Tracker | Apps        |

## **Quality Overview**

- In Quality Overview page will show you the remaining of the check that you haven't progress. Click into to progress your quality checking process.
- Click the reference number to get inside to perform quality checking step.

| Main Quality Team |                    |     |
|-------------------|--------------------|-----|
| 0 Quality Alerts  | 18 Checks In Progr | ess |
|                   |                    |     |
|                   |                    |     |

| -0 | Quality Overvie                    | iew Quality Control Products Reporting Configuration    |            | • 🍨 🗗       | Н        |
|----|------------------------------------|---------------------------------------------------------|------------|-------------|----------|
| N  | Quality Overview<br>Quality Checks | ew<br>s ✿<br>Main Quality Team ★ T In Progress ★ Search | •          | 1-18 / 18 < | >        |
|    | Reference                          | Product Lot/Serial Checked Date                         | Checked By | Status      | <b>‡</b> |
|    | QC00015                            | [10-10-023232] KIT, VAC REGULATOR RSVS                  |            | To do       |          |
|    | QC00014                            | [10-10-023231] DISK, RUPTURE 2" 1300SCFM@15#            |            | To do       |          |
|    | QC00009                            | [10-10-023232] KIT, VAC REGULATOR RSVS                  |            | To do       |          |
|    | QC00008                            | [10-10-023231] DISK, RUPTURE 2" 1300SCFM@15#            |            | To do       |          |

### Quality Check Step

- **Pass/ Fail:** Click "PASS" if the quality checking of the product has pass, otherwise "FAIL". Even if the result of quality check is "FAIL", the product will still enter to inventory.
- **Product:** Select a product for quality checking.
- Instruction and Notes: Leave a instruction or notes if needed

| Quality Overview Quality Control Products Reporting Configu | ● 兼 👤 O <sup>3</sup> H Haziq<br>≣ eepcTestServer |
|-------------------------------------------------------------|--------------------------------------------------|
| New Qc00015                                                 | 8/18 < >                                         |
| Pass Fail                                                   | To do Passed Failed                              |
| Product ? [10-10-023232] KIT, VAC REGULATOR RSVS            | Picking ? WH/IN/00170                            |
| Control per ? Product                                       | Production Order ?                               |
|                                                             | Control Point ? QCP00001                         |
|                                                             | Type ? Pass - Fail                               |
|                                                             | Team ? Main Quality Team                         |
|                                                             | Partner ? 123 MAJUBINA SDN BHD                   |
| Notes Details                                               |                                                  |
| Instructions ?                                              |                                                  |
| Notes ?                                                     |                                                  |

## Quality Control > Quality Checks

- After The product checked from the quality check stage, go to "Quality Control" > "Quality Checks" to view the recent quality checking result.
- It can also view the recent quality checking result history.

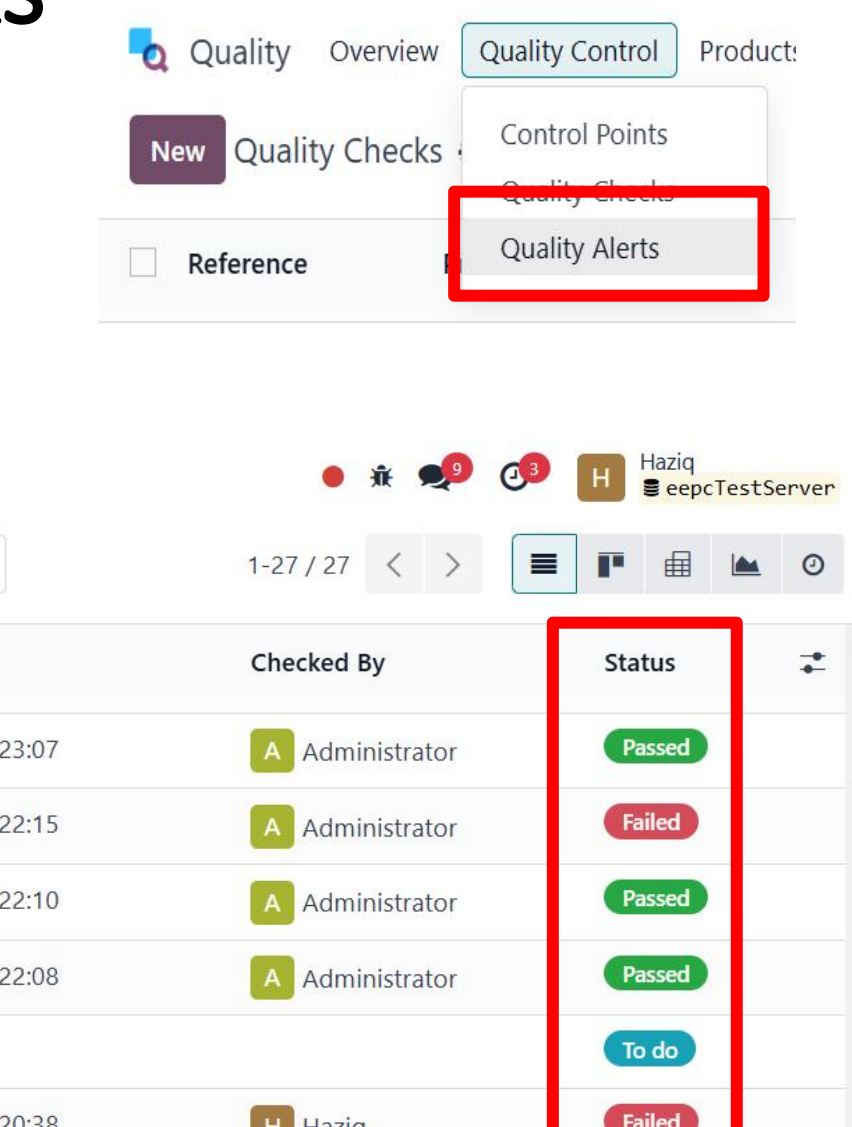

| Quality Overvi   | ew Quality Control Products Reporting     | Configuration             |                     | • 🕸 🔎 🔿         | H eepcTest | tServer |
|------------------|-------------------------------------------|---------------------------|---------------------|-----------------|------------|---------|
| New Quality Chec | cks 🌣                                     | Q Quality Checks X Search | •                   | 1-27/27 < >     |            | 0       |
| Reference        | Product                                   | Lot/Serial                | Checked Date        | Checked By      | Status     | ŧ       |
| QC00013          | [10-10-023228] ELEMENT, AIR FILTER RSVS16 |                           | 12/18/2024 15:23:07 | A Administrator | Passed     |         |
| QC00012          | [10-10-023232] KIT, VAC REGULATOR RSVS    |                           | 12/18/2024 15:22:15 | A Administrator | Failed     |         |
| QC00011          | [10-10-023231] DISK, RUPTURE 2" 1300SCFM  | @15#                      | 12/18/2024 15:22:10 | A Administrator | Passed     |         |
| QC00010          | [10-10-023228] ELEMENT, AIR FILTER RSVS16 |                           | 12/18/2024 15:22:08 | A Administrator | Passed     |         |
| QC00009          | [10-10-023232] KIT, VAC REGULATOR RSVS    |                           |                     |                 | To do      |         |
| QC00008          | [10-10-023231] DISK, RUPTURE 2" 1300SCFM  | @15#                      | 12/30/2024 09:20:38 | H Haziq         | Failed     |         |
| QC00007          | [10-10-023228] ELEMENT, AIR FILTER RSVS16 |                           |                     |                 | To do      |         |
| QC00006          | [10-10-023232] KIT, VAC REGULATOR RSVS    |                           |                     |                 | To do      |         |

## Quality Control > Quality Alerts

- Quality Alerts use for when there have issue during the quality checking, quality team can use quality alert to inform the quality team of the issue they facing.
- They can also create a quality alerts by themself by clicking "New".

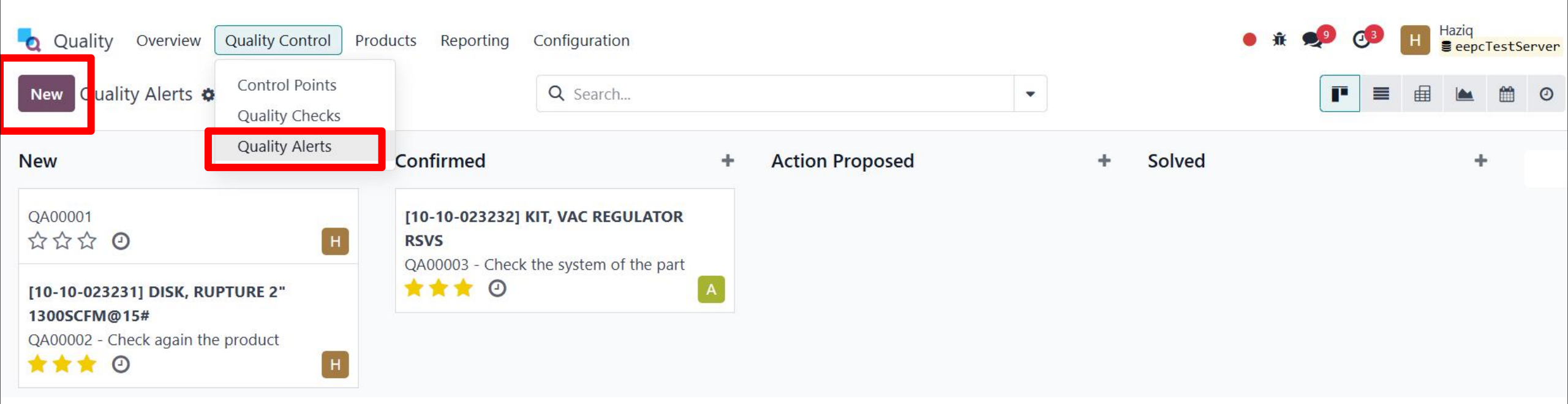

#### Quality Control > Quality Alert > Create Alert

- Fill up all the detail
- Select a root cause
- Give your solution below "Corrective Action" and "Preventive Action" session.
- Click "SOLVED" when the problem have solved

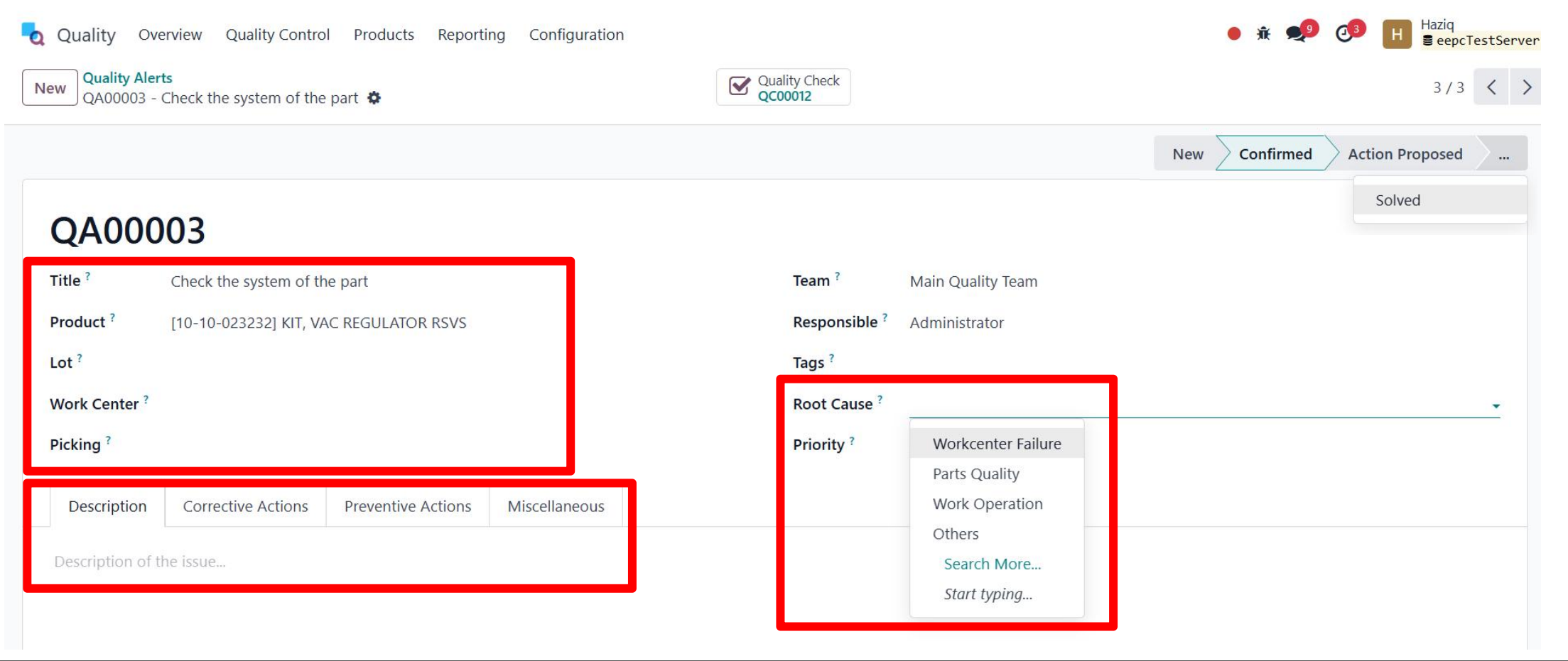

### Create Quality Control Point(Administrator Only)

- Title: Give a title for you control point.
- Product: Select your product.
- Product Category: select the category (allow to select multiple category).
- **Operation:** Select an operation type.

| Quality Overview Quality Control Products Reporting Configuration |                          | ● 兼 剌 @ II Haziq<br>∎eepcTestServer |
|-------------------------------------------------------------------|--------------------------|-------------------------------------|
| New QCP00001 🌣                                                    | Quality Checks           | 1/1 < >                             |
| QCP00001                                                          |                          |                                     |
| Title ? Receipt QC                                                | Control per ? Operation  |                                     |
| Products ?                                                        | Control Frequency ? All  |                                     |
| Product Categories ?                                              | Type ? Pass - Fail       |                                     |
| Operations ? HQ-Puchong: Receipts ×                               | Team ? Main Quality Team |                                     |
| Responsible ?                                                     |                          |                                     |
| Instructions Message If Failure Notes                             |                          |                                     |

Describe the quality check to do...

### Create Quality Control Point(Administrator Only)

- Title: Give a title for you control point.
- Product: Select your product.
- Product Category: select the category (allow to select multiple category).
- **Operation:** Select an operation type.

| Quality Overview Quality Control Products Reporting Configuration | ● <sub>棄</sub> ●                    | P O <sup>3</sup> H Haziq<br>■ eepcTestServer |
|-------------------------------------------------------------------|-------------------------------------|----------------------------------------------|
| New Quality Control Points<br>New 🌣 🙆 🤈                           | Quality Checks                      |                                              |
| New                                                               |                                     |                                              |
| Title ? Air Compressor                                            | Control per ? Product               |                                              |
| Products ? [10-10-023269] MODEL: LS90H ( ×                        | Control Frequency ? All             |                                              |
| Product Categories ?                                              | Type ? Pass - Fail                  |                                              |
| Operations ? HQ-Puchong: Receipts ×                               | Team <sup>?</sup> Main Quality Team |                                              |
| Responsible ? Haziq                                               |                                     |                                              |
| Instructions Message If Failure Notes                             |                                     |                                              |

## **Control Points (Administrator Only)**

- Control Point are uses to control the quality of products before they are registered into stock, during picking operations, and when leaving the warehouse for a delivery order. By creating quality control points.
- Press "New" to create quality control points.

Products

Quality Control

Title

Receipt QC

Air Compressor

Quality

\*\*

...

Overview

Reference

QCP00001

QCP00002

Quality Control Points 🌣

• After create a control point, will show on the control point list.

Reporting

Products

Configuration

T

Q

[10-10-023269] MODEL: LS90H ( ...

Quality Points × Search...

Operations

HQ-Puchong: Receipts

HQ-Puchong: Receipts

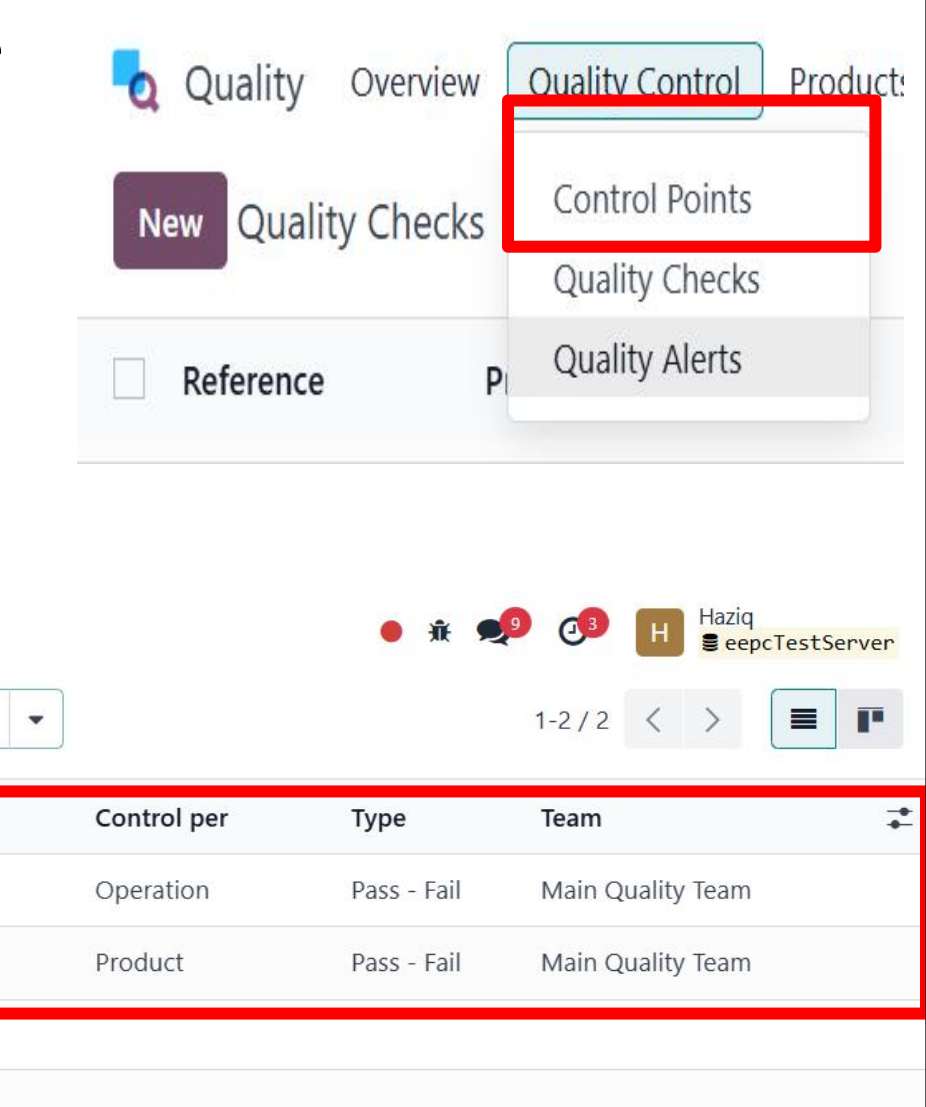

- **Type:** Select a type.
- Team: Assign for a team.
- **Responsible:** Assign a responsible person.
- Instructions: Leave an instructions below.

|                |                                                     |                   |                   | ♥ Action<br>♥ Quality Che | Crea |
|----------------|-----------------------------------------------------|-------------------|-------------------|---------------------------|------|
| New            |                                                     |                   |                   |                           |      |
| Title          | Fan                                                 | Control per?      | Operation         |                           |      |
| Products ?     | ([001] Fan 🗙                                        | Control Frequency | All               |                           |      |
| Product Catego | ories ? (All x)(All / Saleable x)(All / Expenses x) | Type ?            | Pass - Fail       |                           |      |
| Operations     | (My Company: Receipts 🗙)                            | Team              | Main Quality Team |                           |      |
|                |                                                     | Responsible       | Ho Wai Loon       |                           |      |
| Instructions   | Message If Failure Notes                            |                   |                   |                           |      |
| Describe the q | uality check to do                                  |                   |                   |                           |      |

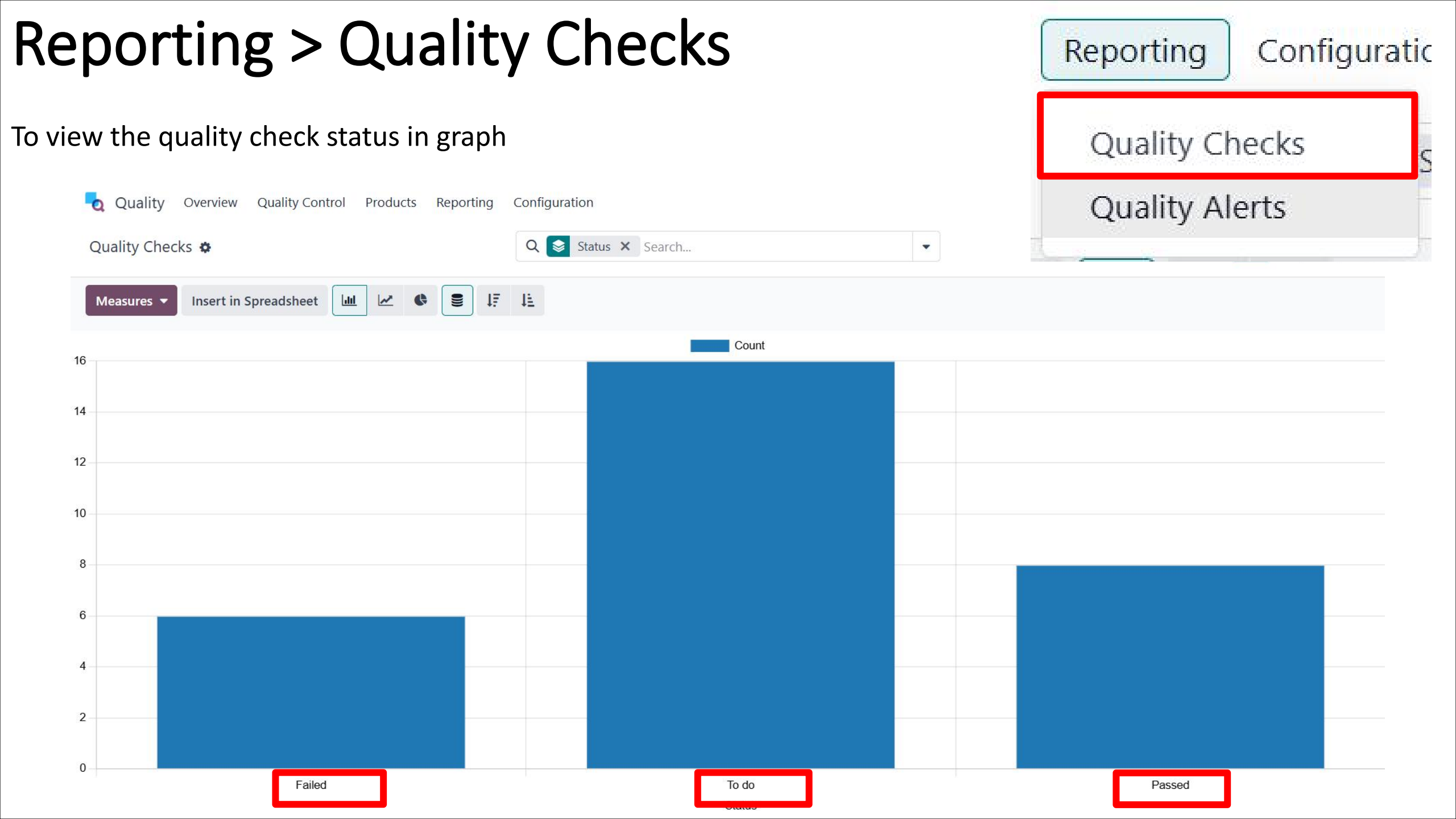

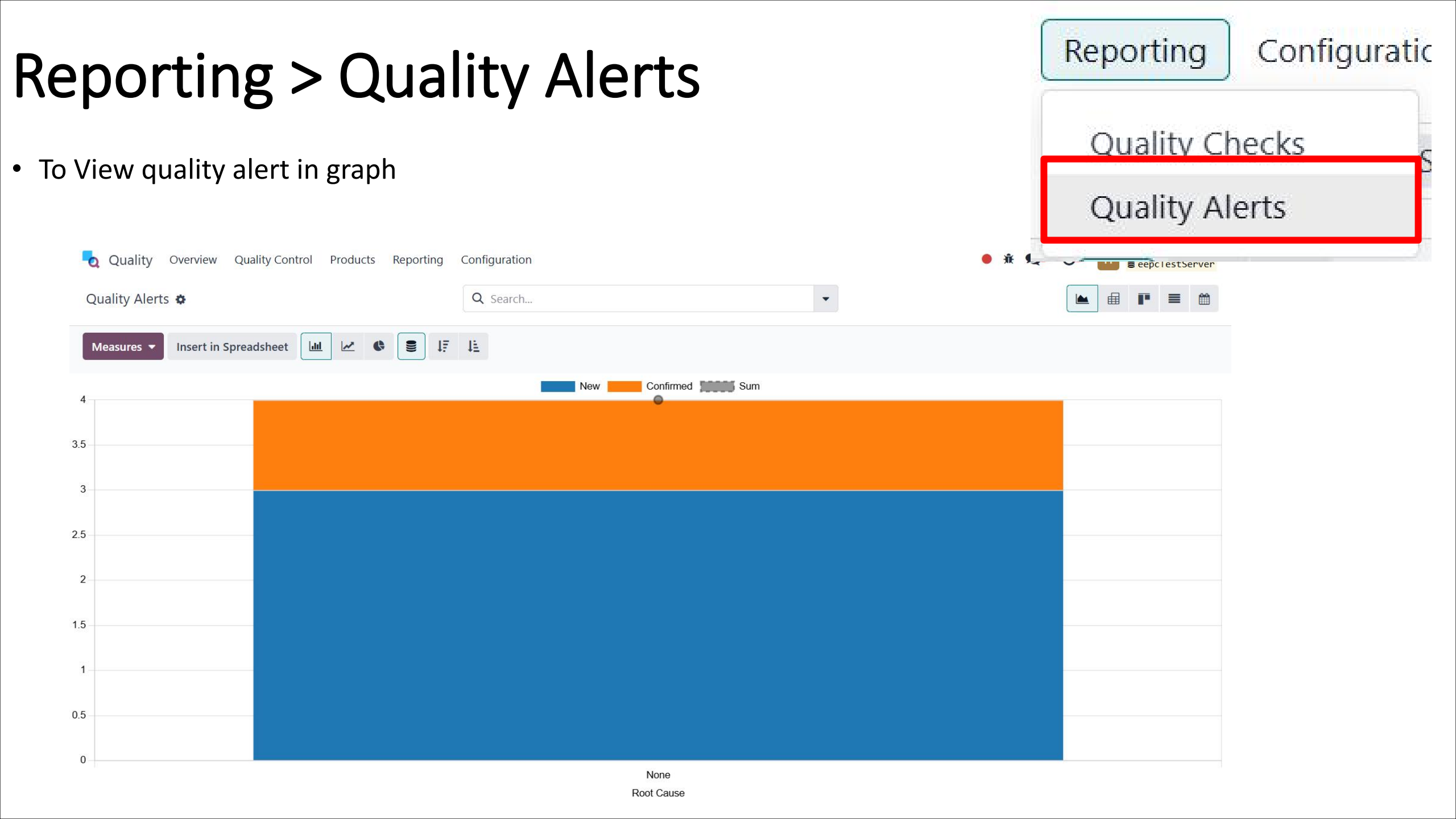

# Configuration > Check Rules

- Click "Check Rules" at the configuration drop down list to enter check rules page
- Create rules by clicking "New" button at the corner of top left.
- List down the rules.
- After create rules press "SAVE".

| Check Rules     |       |
|-----------------|-------|
| Check Type      |       |
| Quality Teams   |       |
| Quality Alert S | tages |

| Quality Overview Quality Control Products Reporting | Configuration |                 | ● 兼 剌 🚳 📕 Haziq<br>≣ eepcTest | Server |
|-----------------------------------------------------|---------------|-----------------|-------------------------------|--------|
| Save I iscard Quality Check Rules 🌣                 | Q Search      | •               | 1-2/2 <                       | . >    |
| Check Conditions Of                                 |               | Selected fields |                               | 7      |
| Quality Check                                       |               |                 |                               |        |
|                                                     |               |                 |                               |        |

## Configuration > Check Type

- Click "Check Type" at the configuration drop down list to enter check type page
- Check type page list all the checking type
- Create check type by clicking "New" button at the corner of top left.
- Fill up the "Name" and "Technical name" of checking type.
- After fill up the detail press "SAVE".

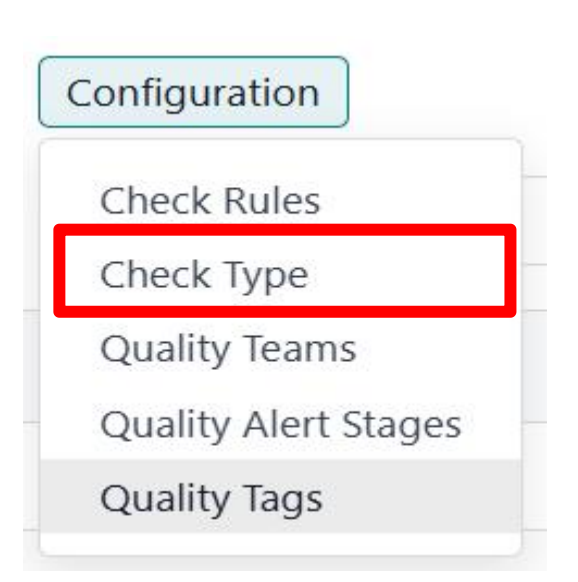

| Quality Overview Quality Control Products Reporting | Configuration               | 🛛 🔹 🐢 🥑 🗖 Quality Overview Quality (                                                                                                    | Cont |
|-----------------------------------------------------|-----------------------------|----------------------------------------------------------------------------------------------------|------|
| Save Discard Quality Check Type 🌣                   | Q Search                    | The selection of the selection of the se |      |
| Name                                                | Technical name              | active                                                                                                    |      |
| Instructions                                        | instructions                |                                                                                                    |      |
| Take a Picture                                      | picture                     | Name Name                                                                                                    |      |
| Register Consumed Materials                         | register_consumed_materials |                                                                                                    |      |
| Register Production                                 | register_production         |                                                                                                    |      |
| Print label                                         | print_label                 |                                                                                                    |      |
| Pass - Fail                                         | passfail                    |                                                                                                    |      |
| Measure                                             | measure                     |                                                                                                    |      |
|                                                     |                             |                                                                                                    |      |
|                                                     |                             |                                                                                                    |      |

## Configuration > Quality Teams

- Click "Quality Teams" at the configuration drop down list to enter quality team page
- Quality Teams page list all the quality team.
- Create quality team by clicking "New" button at the corner of top left.
- Fill up the "Team Name" to create a team.
- After fill up the detail press a to save.
- After the team have saved will show at the quality team list.

| <b>2</b> Quality Overview Quality Control Products Reporting Configuration | Quality Overview Quality Control Products Reporting Configuration |
|----------------------------------------------------------------------------|-------------------------------------------------------------------|
| New Quality Teams 🏟                                                        | Quality Teams       Quality Team fg                               |
| Name                                                                       | Team Name ?                                                       |
| Main Quality Team Quality Team 2                                           |                                                                   |
| Quality Team 2                                                             | Email Alias ? @ e.g. domain.com                                   |
|                                                                            | Accept Emails From ? Everyone                                     |
|                                                                            | Everyone                                                          |
|                                                                            | Send message Log not Followers only                               |
|                                                                            | Authenticated Employees                                           |

| 0 | Configuration        |
|---|----------------------|
|   | Check Rules          |
|   | Check Type           |
|   | Quality Teams        |
|   | Quality Alert Stages |
|   | Quality Tags         |